## Charging an Item to a patron's account

1. When in the customer's account click on the item ID number that you want to charge to the account.

| 🗧 Koha » Catalog » Item details fo              | for 🗆 🗙 📔 Inbox (1) - jan.reed@pue          | eblolibra 🗙 📔 🍻 Welcome   Pueblo City-County Li 🗙 🔣 K  | oha - Circulation - ( | Checking out 🗙         | +             |                        |                     |             |           |        |         |                                      | -                  | 0   |
|-------------------------------------------------|---------------------------------------------|--------------------------------------------------------|-----------------------|------------------------|---------------|------------------------|---------------------|-------------|-----------|--------|---------|--------------------------------------|--------------------|-----|
| - → C 🔒 https://sta                             | aff-pueblopl.bywatersolutions.com           | n/cgi-bin/koha/circ/circulation.pl                     |                       |                        |               |                        |                     |             |           |        |         |                                      | ☆                  | J   |
| Apps 🗋 Chrome <u>k</u> Pat                      | itrons 🝺 Joblur 🗶 Welcome to I              | Pueblo 🤇 🔕 Outlook Video Course 📃 Imported From IE 🤘   | Bookmarks G           | Google 🧕 A             | mazon.com: On | line 🔥 Koha - Repor    | rts » Guid          |             |           |        |         |                                      |                    |     |
| rculation Patrons Searc                         | rch <del>→</del> 👳 Cart 🛛 More →            |                                                        |                       |                        |               |                        |                     |             |           |        |         | jreed                                | RAWLINGS -         | Hel |
| • 1 1                                           | Enter patron card number or partial na      | me:                                                    |                       |                        |               |                        |                     |             |           |        |         |                                      |                    |     |
| <b>J</b> koha                                   |                                             | Submit                                                 |                       |                        |               |                        |                     |             |           |        |         |                                      |                    |     |
|                                                 | Check out Check in Ren                      | ew Search the catalog                                  |                       |                        |               |                        |                     |             |           |        |         |                                      |                    |     |
| e > Circulation > Checkouts > JAN               | NETTE REED (1222203113948)                  |                                                        |                       |                        |               |                        |                     |             |           |        |         |                                      |                    |     |
| ETTE REED<br>2203113948)                        | ✓ Edit                                      | Add me                                                 | ssage More 🗸          |                        |               |                        |                     |             |           |        |         |                                      |                    |     |
| MORRIS AVE<br>BLO CO 81008<br>252-8276          | Checking out to IANETTE PE                  | ED (1222203113949)                                     |                       |                        |               | Attention:             |                     |             |           |        |         |                                      |                    |     |
| errera@pueblolibrary.org<br>gory: STAFF (STAFF) | Enter item barcode or keyword:              |                                                        |                       |                        |               | Notes:                 |                     |             |           |        |         |                                      |                    |     |
| ne library: RAWLINGS<br>rowernumber: 18796      |                                             | Check out                                              |                       |                        |               | Device agreement       | on file at RAWLS BI | Palomar RRA | 10/11/12  |        |         |                                      |                    |     |
| Check out                                       | Checkout settings                           |                                                        |                       |                        |               | Add a new mess         | ane                 |             |           |        |         |                                      |                    |     |
| Sheek out                                       | Checked out: Tsubasa : (022220              | 15836349). Due on 02/04/2019                           |                       |                        |               | 1 / ldd d Holl / Hollo | ugo                 |             |           |        |         |                                      |                    |     |
| atch check out                                  | 5 Checkout(s) 5 Hold(s)                     | Restrictions                                           |                       |                        |               |                        |                     |             |           |        |         |                                      |                    |     |
| Details                                         | b Number of checkeute by item               |                                                        |                       |                        |               |                        |                     |             |           |        |         |                                      |                    |     |
| Fines                                           | Column visibility Excel                     | CSV Copy Print                                         |                       |                        |               |                        |                     |             |           |        |         |                                      |                    |     |
| Routing lists                                   | Due                                         |                                                        |                       |                        | Home          |                        | Checked out         |             |           |        |         | Renew                                | Check in           |     |
| Notices                                         | date 🗘                                      | litle                                                  | Item type \$          | Location $\Rightarrow$ | library       | Checked out on ¢       | from                | Call no 💠   | Charge \$ | Fine 🗢 | Price ¢ | select all   none                    | select all<br>none | I   |
| tatistics                                       | Today's checkouts                           | U Chadalan 0000000000                                  | Audiahaali            | ADULT                  | DAMUNCE       | 01/14/2010 12:49       | DAWLINCE            | FANTACY     | 0.00      | 0.00   | 20.00   | 0 Cabadulad fee automatia            |                    |     |
| urchase suggestions                             | 02/04/2019 An easy death 7 by               | nams, chanaine, 0222091067060                          | AUGIODOOK             | ADULI                  | RAWLINGS      | PM                     | RAWLINGS            | FANTAST     | 0.00      | 0.00   | 29.99   | renewal                              |                    |     |
| -urchase suggestions                            | 02/04/2019 Tsubasa : 0222205                | 836349                                                 | Graphic               | TEEN                   | LUCERO        | 01/14/2019 01:53       | RAWLINGS            | YA TSUB     | 0.00      | 0.00   | 6.59    | 0 Scheduled for automatic            |                    |     |
|                                                 |                                             |                                                        | Novel                 |                        |               | PM                     |                     | V.28        |           |        |         | (6 of 6 renewals remaining)          |                    |     |
|                                                 | Previous checkouts                          |                                                        |                       |                        |               |                        | 1                   |             |           |        |         |                                      |                    |     |
|                                                 | 01/29/2019 The shadow of                    | nd / by Ruiz Zafón, Carlos, 0222002196590              | Book                  | ADULT                  | RAWLINGS      | 12/18/2018 04:24<br>PM | RAWLINGS            | FICTION     | 0.00      | 0.00   | 10.11   | 1 On hold                            | On hold            |     |
|                                                 | 01/30/2019 Crochet therapy                  | Corkhill, Betsan, 0222002278224                        | Book                  | ADULT                  | RAWLINGS      | 01/09/2019 06:04<br>PM | RAWLINGS            | 746.434 C   | 0.00      | 0.00   | 13.17   | 0 On hold                            | On hold            |     |
|                                                 | 01/30/2019 Frugal vegan: anon 0222002681575 | undele, easy & delicious vegan cooking by Kasbee, Kate | Book                  | ADULTNONFIC            | RAWLINGS      | 12/19/2018 02:06<br>PM | RAWLINGS            | 641.563 K   | 0.00      | 0.00   | 13.19   | 1 Scheduled for automatic<br>renewal |                    |     |
|                                                 |                                             |                                                        |                       |                        |               |                        |                     | Totals:     | 0.00      | 0.00   | 73.05   | (o or or renewars remaining)         |                    |     |
|                                                 |                                             |                                                        |                       |                        |               |                        |                     |             |           |        |         | Renewal due date:                    |                    |     |
|                                                 |                                             |                                                        |                       |                        |               |                        |                     |             |           |        |         |                                      |                    |     |

2. When in the item record go to Lost Status and open window. Click on Lost and then Set Status button.

| 🔥 Koha - Catalog - Item detai       | ils for 🛯 🗙 📔 M Inbox (1) - jan.reed@p | pueblolibran 🗙 📴 Welcome   Pueblo City-County U 🗙 💦 Koha > Catalog > Item details for 🕆 🕂                                                                                                    | × I |
|-------------------------------------|----------------------------------------|----------------------------------------------------------------------------------------------------|-----|
| ← → C 🔒 https://                    | /staff-pueblopl.bywatersolutions.co    | om/cgi-bin/koha/catalogue/moredetail.pl?biblionumber=376093&itemnumber=327749#327749 🖈 🕖                                                                                                    | :   |
| 🔢 Apps 🗋 Chrome <u>k</u>            | Patrons 🚺 Joblur 🗶 Welcome t           | to Pueblo 🤇 🚇 Outlook Video Coursi 🗧 Imported From IE ★ Bookmarks 🔓 Google 🤹 Amazon.com: Online 🦹 Koha > Reports > Guid                                                                                                    |     |
| Circulation Patrons Se              | earch 🛨 🐚 Cart 🛛 More 🗸                | jreed   RAWLINGS - Help                                                                                                    | *   |
| • • •                               | Enter search keywords:                 |                                                                                                    |     |
| Akoha                               | Konword                                |                                                                                                    |     |
| JROHU                               | Reyword                                |                                                                                                    |     |
|                                     | Check out Check in Rer                 | search une catalog                                                                                                    |     |
| Home > Catalog > Item details for 2 | Tsubasa :                              |                                                                                                    |     |
|                                     |                                        |                                                                                                    |     |
| Normal                              | + New - ✓ Edit - ▲ Sa                  | Add to $\checkmark$ Add to $\checkmark$ Add to $\checkmark$ Add to $\checkmark$ Add to $\checkmark$ Add to $\checkmark$                                                                                                    |     |
|                                     | Tsubasa :                              |                                                                                                    |     |
| MARC                                | Biblionumber:                          | 376093                                                                                                    |     |
| ISBD                                | Rental charge:                         | 0.00                                                                                                    |     |
|                                     | (v. 12)   9780345485335 (v.            | 9780345471826 (v. 2)   9780345471833 (v. 3)   9780345477917 (v. 4)   9780345477927 (v. 6)   9780345477927 (v. 6)   9780345447294 (v. 8)   978034548429 (v. 9)   978034548429 (v. 9)   978034564429 (v. 9)   978034548429 (v. 9)   978034548429 (v. |     |
| Items                               | 9780345517159 (v. 24)   978            | 803345517166 (v. 25)   9780345520708 (v. 26)   9780345520715 (v. 27)                                                                                                    |     |
| Holds (0)                           | Publisher:<br>Physical details:        | New York: Del Rey/Ballantine,                                                                                                    |     |
|                                     | No. of items:                          | 59 59 59 59 59 50 50 50 50 50 50 50 50 50 50 50 50 50                                                                                                    |     |
| Checkout history                    |                                        |                                                                                                    |     |
|                                     |                                        | You are only viewing one item. View All                                                                                                    |     |
|                                     |                                        |                                                                                                    |     |
|                                     | Barcode 0222205836349                  |                                                                                                    |     |
|                                     | Item information                       |                                                                                                    |     |
|                                     | Home library:                          | LUCERO                                                                                                    |     |
|                                     | Item type:                             | Graphic Novel                                                                                                    |     |
|                                     | Item callnumber:                       | YA TSUB V28                                                                                                    |     |
|                                     | Copy number:                           |                                                                                                    |     |
|                                     | Replacement price:                     | 0.09                                                                                                    |     |
|                                     | Statuses                               |                                                                                                    |     |
|                                     | Current location:                      | RAWLINGS                                                                                                    |     |
|                                     | Checkout status:                       | Checked out to JAIVE11 be 4 (1222203113946) Due back on 02/04/2019                                                                                                    |     |
|                                     | Lost status:                           | Choose V Setstatus                                                                                                    |     |
|                                     | Damaged status:                        | Choose status                                                                                                    |     |
|                                     | Withdrawn status:                      | Long Overdue (Lost)                                                                                                    |     |
|                                     |                                        | Lost and Paid For                                                                                                    |     |
|                                     | History                                | Lost Claim                                                                                                    |     |
|                                     | Accession date:                        | Missing                                                                                                    |     |
|                                     | Last seen:                             | 31 (view lients checkout history)                                                                                                    |     |
|                                     | Last borrowed:                         | 0114/2019                                                                                                    |     |
|                                     | Public note:                           |                                                                                                    |     |
|                                     |                                        | Update                                                                                                    |     |
|                                     | Non-public note:                       |                                                                                                    | -   |
|                                     | 🛍 🧿 🚺 🖬                                | P ₽ 0 211 PM<br>1/14/201                                                                                                    | 9   |

3. You can then go back to the patron record by clicking on account number next to Last Returned By.

| 🚶 Koha > Catalog > Item deta | ils for 🖹 🗙 📔 M Inbox (1) - jan.reed                   | @pueblolibra 🗙   🍺 Welcome   F                                           | ueblo City-County Li 🗴 🥂 Koha » Catalog » Item details for 🗽 +                                                                                                    | - 7                | ×        |
|------------------------------|--------------------------------------------------------|--------------------------------------------------------------------------|----------------------------------------------------------------------------------------------------|--------------------|----------|
| ← → C 🔒 https://             | /staff-pueblopl.bywatersolutions.                      | com/cgi-bin/koha/catalogue/mc                                            | redetail.pl?itemnumber=327749&biblionumber=376093&bi=376093#item327749                                                                                                    | <u>ل</u>           | ÷        |
| 👯 Apps 🌓 Chrome 🚶            | Patrons 😼 Joblur 🗶 Welcom                              | e to Pueblo 🤇 🙆 Outlook Video Co                                         | urs 📙 Imported From IE ★ Bookmarks 🕒 Google 🤹 Amazon.com: Online 🔣 Koha - Reports - Guid                                                                                                    |                    |          |
|                              |                                                        | -                                                                        |                                                                                                    |                    |          |
|                              | + New - 🖋 Edit - 🛓                                     | Save - Add to - Add to -                                                 | P Place hold                                                                                                    |                    |          |
| Normal                       |                                                        |                                                                          |                                                                                                    |                    |          |
| MARC                         | Tsubasa :                                              |                                                                          |                                                                                                    |                    |          |
|                              | Biblionumber:<br>Rental charge:                        | 376093                                                                   |                                                                                                    |                    |          |
| ISBD                         | ISBN:                                                  | 9780345471826 (v. 2)   978034                                            | 5471833 (v. 3)   9780345477910 (v. 4)   9780345477927 (v. 5)   9780345477927 (v. 6)   9780345477972 (v. 7)   9780345484284 (v. 8)   9780345484291 (v. 9)   9780345484307 (v. 10)   9780345485281 (v. 11)   97803                                                                                                    | 45485328           | 14       |
| Items                        | (v. 12)   9780345485335 (<br>9780345517159 (v. 24)   9 | v. 13)   9780345485342 (v. 14)   97<br>9780345517166 (v. 25)   978034552 | 80345498311 (v. 15)   9780345501486 (v. 16)   9780345501653 (v. 17)   9780345504098 (v. 18)   9780345505798 (v. 19)   9780345505804 (v. 20)   9780345508096 (v. 21)   9780345510389 (v. 22)   9780345510397 (v. 20)   978034551039 (v. 21)   9780345510389 (v. 22)   978034551039 (v. 22)   978034551039 (v. 21)   9780345510389 (v. 22)   9780345510389 (v. 22)   978034551039 (v. 22)   9780345510389 (v. 22)   9780345510389 (v. 22)   978034510389 (v. 22)   978034510389 (v. 22)   978034510389 (v. 22)   9780345510389 (v. 22)   9780345510389 (v. 22)   9780345510389 (v. 22)   9780345510389 ( | v. 23)             |          |
|                              | Publisher:                                             | New York : Del Rey/Ballantine,                                           |                                                                                                    |                    | 1        |
| Holds (0)                    | Physical details:                                      | v. : chiefly ill. ; 19 cm.                                               |                                                                                                    |                    | - 1      |
| Checkout history             | No. of items:                                          | 59                                                                       |                                                                                                    |                    | - 1      |
| Chicologic motory            |                                                        |                                                                          |                                                                                                    |                    |          |
|                              |                                                        | l                                                                        | You are only viewing one item. View All                                                                                                    |                    |          |
|                              |                                                        |                                                                          |                                                                                                    |                    | 1        |
|                              | Barcode 022220583634                                   | 19                                                                       |                                                                                                    |                    |          |
|                              | Item information                                       |                                                                          |                                                                                                    |                    |          |
|                              | Home library:                                          | LUCERO                                                                   |                                                                                                    |                    |          |
|                              | Item callnumber:                                       | Graphic Novel                                                            |                                                                                                    |                    |          |
|                              | Copy number:                                           | 1                                                                        |                                                                                                    |                    |          |
|                              | Replacement price:                                     | 6.59                                                                     |                                                                                                    |                    |          |
|                              | Statuses ( Lost )                                      |                                                                          |                                                                                                    |                    |          |
|                              | Current location:                                      | RAWLINGS                                                                 |                                                                                                    |                    |          |
|                              | Checkout status:                                       |                                                                          |                                                                                                    |                    |          |
|                              | Current renewals:                                      |                                                                          |                                                                                                    |                    |          |
|                              | Lost status:                                           | Lost V Set st                                                            | tus                                                                                                    |                    |          |
|                              | Lost on:                                               | 01/14/2019                                                               |                                                                                                    |                    |          |
|                              | Damaged status:                                        | Choose   Set status                                                      |                                                                                                    |                    |          |
|                              | Withdrawn status:                                      | Choose  Set status                                                       |                                                                                                    |                    |          |
|                              | History                                                |                                                                          |                                                                                                    |                    |          |
|                              | Accession date:                                        | 03/01/2011                                                               |                                                                                                    |                    |          |
|                              | Total checkouts:                                       | 31 (View item's checkout histor                                          | ()                                                                                                    |                    |          |
|                              | Last seen:                                             | 01/14/2019                                                               |                                                                                                    |                    |          |
|                              | Last porrowed:                                         | 1222202112048                                                            |                                                                                                    |                    |          |
|                              | Last borrower:                                         | anonymous                                                                |                                                                                                    |                    |          |
|                              | Public note:                                           |                                                                          |                                                                                                    |                    |          |
|                              |                                                        |                                                                          | Update                                                                                                    |                    |          |
|                              | Non-public note:                                       | ]                                                                        |                                                                                                    |                    |          |
|                              |                                                        |                                                                          | Update                                                                                                    |                    |          |
|                              |                                                        |                                                                          |                                                                                                    |                    |          |
|                              |                                                        |                                                                          |                                                                                                    |                    |          |
|                              |                                                        |                                                                          |                                                                                                    |                    | -        |
| <b>I</b> (2)                 | 📋 🌻 🐻 🕨                                                |                                                                          |                                                                                                    | ) 2:24 P<br>1/14/2 | M<br>019 |

4. The item should now be listed under fines as a lost item with the processing fee listed separately.

| 🗼 Koha > Catalog > Item details                   | for 🤋 🗙 📔 Inbox (1) - jan.reed@pueblolibrat 🗙 📔 👾 Welcome   Pueblo City-County Li | × 🔥 Koha > Patrons > Pay Fines fo | + × AAL ro               |                       | -               |
|---------------------------------------------------|-----------------------------------------------------------------------------------|-----------------------------------|--------------------------|-----------------------|-----------------|
| ← → C â https://s                                 | taff-pueblopl.bywatersolutions.com/cgi-bin/koha/members/pay.pl?borrowernumber     | er=18796                          |                          |                       | \$              |
| 👬 Apps 🗋 Chrome <u>k</u> P                        | atrons 🛛 Joblur 🔀 Welcome to Pueblo 🤇 🥸 Outlook Video Cours 📃 Imported I          | From IE 🔺 Bookmarks 🛛 Goog        | gle 🧕 Amazon.com: Online | Koha » Reports » Guid |                 |
| Circulation Patrons Sea                           | arch ye Cart More                                                                 |                                   |                          |                       | jreed   RAWLING |
|                                                   | Enter patron card number or partial name:                                         |                                   |                          |                       |                 |
| σκοπα                                             |                                                                                   | [+] Search                        |                          |                       |                 |
|                                                   | Search patrons Check out Check in Renew Search the catalog                        |                                   |                          |                       |                 |
| Home > Patrons > Pay fines for JAN                | ETTE REED                                                                         |                                   |                          |                       |                 |
| JANETTE REED<br>(1222203113948)                   | ✓ Edit Change password                                                            |                                   |                          |                       |                 |
| 3301 MORRIS AVE                                   | Account Pay fines Create manual invoice Create manual credit                      |                                   |                          |                       |                 |
| 719-252-8276<br>an.herrera@pueblolibrary.org      |                                                                                   |                                   |                          |                       |                 |
| Category: STAFF (STAFF)<br>Home library: RAWLINGS | Select all X Clear all     Eines & charges     Description                        | Paymont noto                      | Account type Amount Ar   | ount outstanding      |                 |
| Borrowernumber: 18796                             | Pay Write off Processing fee , Lost Item Tsubasa : 0222205836349 (Tsuba           | asa :)                            | PF 5.00                  | 5.00                  |                 |
| Check out                                         | Write off Lost item , Lost Item Tsubasa : 0222205836349 (Tsubasa :)               |                                   | L 6.59                   | 6.59                  |                 |
| Batch check out                                   |                                                                                   |                                   | Total due:               | 11.59                 |                 |
| Details                                           | Pay amount Write off all Pay selected Cancel                                      |                                   |                          |                       |                 |
| Eines                                             |                                                                                   |                                   |                          |                       |                 |
|                                                   |                                                                                   |                                   |                          |                       |                 |
| Routing lists                                     |                                                                                   |                                   |                          |                       |                 |
| Notices                                           |                                                                                   |                                   |                          |                       |                 |
| Statistics                                        |                                                                                   |                                   |                          |                       |                 |
| Purchase suggestions                              |                                                                                   |                                   |                          |                       |                 |
|                                                   |                                                                                   |                                   |                          |                       |                 |

1. Contraction

A SA

## 💷 🥝 👸 🛍 🍳 🚺 🔛